|      |                          | Código:  | GAM2-PR-07    |
|------|--------------------------|----------|---------------|
| वित  | Reintegro de estudiantes | Versión: | 1             |
| unah |                          | Fecha:   | 25/10/2016    |
| unau |                          | Hoja:    | Página 1 de 9 |

## Prácticas y Requerimientos Administrativos

| Proceso: Gestión de admisiones y matrícula |   |
|--------------------------------------------|---|
| Sub Proceso: Gestión de matrícula          |   |
| GAM2-PR-07 Reintegro de estudiantes        |   |
| Objetivo                                   | 2 |
| Definiciones                               | 2 |
| Descripción                                | 2 |
| Procedimientos relevantes                  |   |
| 1. Diligenciar solicitud de reintegro      | 5 |
| 3. Verificar solicitud                     | 5 |
| 6. Solicitar registro de reintegro         |   |
| Eventos                                    | 9 |

| Elaborado por:                 | Revisado por:              | Aprobado por:                |
|--------------------------------|----------------------------|------------------------------|
| Auxiliar Administrativo -      | Directora Admisiones y     | Comité Admisiones y Registro |
| Matricula e Historia Académica | Registro Académico         | Académico                    |
|                                | Directora Ing. Mecatrónica |                              |

| <b>Procedimiento</b><br>GAM2-PR-07 | Reintegro de estudiantes |
|------------------------------------|--------------------------|
|                                    |                          |

| Objetivo     | Establecer los pasos a seguir para realizar el reintegro de estudiantes                                                                                                    |
|--------------|----------------------------------------------------------------------------------------------------|
| Definiciones | <b>Reintegro</b> : Solicitud que realiza un estudiante para continuar los estudios suspendidos en un periodo anterior. El Comité Curricular determinará las condiciones para el reintegro, con sujeción al plan de estudios vigente. Artículo 7 parágrafo 1 y 2 Reglamento Estudiantil de Pregrado.                                                                                                    |
|              | <ol> <li>Diligenciar solicitud de reintegro. En el período de admisiones y<br/>matrículas el estudiante diligencia el formato GAM2-FO-14 Solicitud<br/>de Reintegro y lo entrega a la Secretaria Académica del Programa.<br/>Ver procedimiento relevante 1.</li> </ol>                                                                                                    |
|              | 2. Recepcionar solicitud de Reintegro. La Secretaria Académica del<br>Programa recibe el formato GAM2-FO-14 Solicitud de Reintegro para<br>tramitar el reintegro, registra firma y fecha de recibido.                                                                                                    |
|              | 3. Verificar solicitud. La Secretaria Académica del Programa verifca que la solicitud cumpla con los requerimientos establecidos de acuerdo con lo señalado en el procedimiento relevante 3. Si la solicitud procede continúa con el paso 4. De lo contrario devuelve la solicitud y termina el proceso.                                                                                                    |
| Descripción  | 4. Aprobar solicitud de Reintegro. El Director o el Coordinador de Programa, el día hábil siguiente al recibo del formato de solicitud de reintegro revisa la solicitud, si el estudiante se mantiene en el plan de estudios da su aprobación registrando su firma y fecha de aprobación en el formato GAM2-FO-14 Solicitud de Reintegro. Si el estudiante pasa a un nuevo plan de estudios, presenta propuesta al Comité Curricular del programa que se realice inmediatamente a la fecha de recibo de la solicitud de reintegro, quien determina las condiciones de reintegro con sujeción al plan de estudios vigente. Emitido el concepto del Comité Curricular registra en el formato GAM2-FO-14 Solicitud de Reintegro, los datos correspondientes al plan de estudios vigente al que se reintegra el estudiante, el No. del acta, fecha del Comité Curricular, firma y fecha de aprobación. |
|              | 5. Notificar al estudiante. El Director o el Coordinador del Programa<br>el mismo día que se aprueba la solicitud, envía al correo electrónico<br>UNAB del estudiante o en su defecto por correo físico, información<br>sobre el resultado y las condiciones de su reintegro con sujeción al                                                                                                    |

|     | plan de estudios a cursar.                                                                                                    |
|-----|----------------------------------------------------------------------------------------------------|
| 6.  | <b>Solicitar registro de reintegro.</b> La Secretaria Académica del Programa, el mismo día que se aprueba la solicitud de reintegro, crea en el Sistema Integrado de Solicitudes SIS un ticket solicitando el registro del reintegro y envía en medio físico el formato GAM2-FO-14 Solicitud de reintegro. Ver procedimiento relevante 6. Ver GRFT21-IN-03 Instructivo Manejo del SIS.                                                                                                    |
| 7.  | <b>Registrar estatus de reintegro.</b> El Auxiliar Administrativo- Matricula e Historia Académica de la Oficina de Admisiones y Registro Académico que da soporte al proceso según el nivel de formación, cuando la solicitud es realizada por un estudiante continuo, ó el Auxiliar Administrativo-Admisiones que da soporte al proceso de admisión, cuando la solicitud es realizada por un estudiante de primer ingreso, el día hábil siguiente a la recepción del formato GAM2-FO-14 Solicitud de reintegro enviado en físico, registra el estatus de reintegro, en la forma SGASTDN, siguiendo el instructivo GAM2-IN-20 Registrar estatus de estudiante. Si se trata de un estudiante de primer ingreso continúa en el paso 8, en caso contario en el paso 10. |
| 8.  | <b>Registrar Prematrícula</b> . El Auxiliar Administrativo - Admisiones que da soporte al proceso de admisiones una vez registra el estatus de reintegro inscribe en la forma SFAREGS el curso de prematrícula correspondiente al programa a que pertenece el estudiante. Ver instructivos GAM2-IN-08 Registrar prematrícula.                                                                                                    |
| 9.  | Enviar comunicación al estudiante de primer ingreso en reintegro. El Auxiliar Administrativo-Admisiones que da soporte al proceso de admisión, el día hábil siguiente a la confirmación del registro del estatus de reintegro del estudiante de primer ingreso, le envía mediante el Software Smart Serial Mail, comunicación sobre el registro del reintegro y los pasos a seguir para realizar el pago de la matrícula. Ver instructivo GAM1-IN-13 Instructivo confirmar admisión mediante el software Smart Serial Mail.                                                                                                    |
| 10. | <b>Informar registro de estatus de reintegro.</b> El Auxiliar<br>Administrativo- Matricula e Historia Académica de la Oficina de<br>Admisiones y Registro Académico que da soporte al proceso según el<br>nivel de formación ó el Auxiliar Administrativo-Admisiones que da<br>soporte al proceso de admisión, inmediatamente realiza el registro del<br>estatus de reintegro, informa el registro del estatus dando solución al                                                                                                    |

|     | ticket. Ver GRFT21-IN-03 Instructivo Manejo del SIS.                                                                                                    |
|-----|----------------------------------------------------------------------------------------------------|
| 11. | Aceptar registro de status de reintegro. La Secretaria Académica<br>del Programa, el día hábil siguiente a la confirmación del registro del<br>estatus, verifica en la forma SGASTDN el registro y acepta la solución<br>del ticket. Ver GRFT21-IN-03 Instructivo Manejo del SIS.                                                                                                    |
| 12. | Enviar documentos al Archivo Académico. El Auxiliar<br>Administrativo-Admisiones que da soporte al proceso de admisión y<br>el Auxiliar Administrativo- Matricula e Historia Académica de la<br>Oficina de Admisiones y Registro Académico que da soporte al<br>proceso de matrícula según el nivel de formación, semanalmente, el<br>día lunes o el siguiente si es festivo, envía al Archivo Académico,<br>relacionados mediante memorando, los documentos soporte de la<br>solicitud de reintegro. |
| Fin | del procedimiento                                                                                                    |

|               | 1.       | Diligenciar solicitud de reintegro.                                   |
|---------------|----------|-----------------------------------------------------------------------|
|               | 1)       | Ingresar a la página de la LINAB www.unab.edu.co                      |
|               | 2)       | Dar click al botón Comunidad UNAB localizado en la parte superior     |
|               | 2)       | derecha                                                               |
|               | 3)       | Ingrosar al link Trámitos Acadómicos                                  |
|               | 3)<br>4) | Hacar clic on la opción Pointogro                                     |
|               | 4)<br>5) | Descender v diligenciar al formate CAM2 EQ 14 Solicitud de            |
|               | 5)       | Reintegro.                                                            |
|               | 6)       | Entregar a la Secretaria Académica del Programa, en el período        |
|               | - /      | de admisiones y matriculas, el formato GAM2-FO-14 Solicitud de        |
|               |          | reintegro. El estudiante podrá autorizar a un tercero para que en     |
|               |          | su nombre realice el trámite de reintegro, en este caso, debe         |
|               |          | anexar carta de autorización y fotocopia ampliada al 150% de          |
|               |          | ambas caras del documento de identificación, en sentido vertical y    |
|               |          | en una misma página, de quien autoriza y del autorizado.              |
| Procedimiento | 7)       | Confirmar activación de usuario UNAB en www.unab.edu.co/              |
| relevante     | ,        | comunidad unab/portal del estudiante, para recibir en el correo       |
|               |          | electrónico de estudiante UNAB, información sobre el resultado de     |
|               |          | la solicitud de reintegro por parte de la Dirección/Coordinación del  |
|               |          | programa. Los datos de usuario y clave de acceso al portal del        |
|               |          | estudiante son los mismos de acceso al correo electrónico de          |
|               |          | estudiante UNAB.                                                      |
|               |          |                                                                       |
|               | 3.       | Verificar solicitud                                                   |
|               |          | 1. Ingresar al Sistema de Información Académico, a la forma           |
|               |          | SWAIDEN,                                                              |
|               |          | 2. Digitar en el campo ID el código del estudiante y oprimir          |
|               |          | contr+Av Pag.                                                         |
|               |          | 3. Verificar que el ID, nombre y apellidos registrados en el formato  |
|               |          | coinciden con los registrados en el sistema.                          |
|               |          | 4. Dar clic en el botón Dirección y verificar que el tipo y el número |
|               |          | y lugar de expedición del documento de identificación coincide        |

| con el registrado en el sistema.                                                 |
|----------------------------------------------------------------------------------|
| 5. Actualizar en el sistema de información la dirección y teléfonos              |
| de residencia y trabajo registrados en el formato. Ver instructivo               |
| GAM2-IN-21 Actualización datos personales.                                       |
| 6. Ingresar a la forma SOAHOLD y verificar si presenta retención                 |
| por tipo de documento de identificación. Si encuentra retención                  |
| remite al estudiante a la Oficina de Admisiones y Registro                       |
| Académico para que actualice el documento. Ver instructivo                       |
| GAM2-IN-22 Consulta de retenciones en SOAHOLD.                                   |
| 7. Devolver al estudiante el fomato si encuentra errores en la                   |
| información registrada. Si es correcto, realizar los siguientes                  |
| pasos:                                                                           |
| a) Ingresar a la forma SGASTDN (General de alumno).                              |
| b) Digitar en el campo ID el código del estudiante y oprimir                     |
| contr+Av Pag.                                                                    |
| c) Verificar en el campo <b>Residencia</b> , el código correspondiente           |
| a la condición del estudiante, si el código corresponde a                        |
| primer ingreso verificar:                                                        |
| Que el campo Status Alumno corresponda a INACTIVO                                |
| O RESERVA DE CUPO                                                                |
| <ul> <li>Que el status de INACTIVO O RESERVA DE CUPO no</li> </ul>               |
| sea superior a dos periodos académicos consecutivos,                             |
| para confirmarlo, hacer clic en la barra vertical derecha                        |
| ubicada en el primer bloque de la forma denominado Gral                          |
| Estudiantes, ver el código de período desplegado en el                           |
| campo <b>Periodo Nuevo</b>                                                       |
| • Si el solicitante tiene registrado cualquiera de los status,                   |
| INACTIVO O RESERVA DE CUPO, en un período                                        |
| académico, podrá realizar solicitud de reintegro hasta los                       |
| dos períodos inmediatamente siguientes al período con                            |
| registro de alguno de los status referidos.                                      |
| <ul> <li>Si el solicitante tiene registrado cualquiera de los status,</li> </ul> |

| <ul> <li>académicos, podrá realizar solicitud de reintegro hasta el período inmediatamente siguiente al último período con registro de alguno de los status referidos.</li> <li>Realizada la verificación y cumplidas las condiciones señaladas procede el trámite de solicitud de reintegro y continua en el paso 9), en caso contrario procede el rechazo.</li> <li>Si el código en el campo <b>Residencia</b> corresponde a Residente en el País equivalente a estudiante continuo, verificar:</li> <li>Que el campo <b>Status Alumno</b> corresponda a RESERVA DE CUPO o DESERTOR DE UN PERIODO ACADÉMICO o DESERTOR DE DOS PERIODOS ACADÉMICOS o DESERTOR.</li> <li>Realizada la verificación y cumplidas las condiciones señaladas procede el trámite de solicitud de reintegro y continua en el paso 9), en caso contrario procede el rechazo.</li> <li>Registrar en el formato el último código de status de alumno y su descripción conforme se refleja en la forma SGASTDN.</li> <li>Registrar en el formato el último código de residencia del estudiante y su descripción conforme se refleja en la forma SGASTDN.</li> </ul> | INACTIVO O RESERVA DE CUPO, en dos períodos                               |
|----------------------------------------------------------------------------------------------------|---------------------------------------------------------------------------|
| <ul> <li>período inmediatamente siguiente al último período con registro de alguno de los status referidos.</li> <li>Realizada la verificación y cumplidas las condiciones señaladas procede el trámite de solicitud de reintegro y continua en el paso 9), en caso contrario procede el rechazo.</li> <li>Si el código en el campo Residencia corresponde a Residente en el País equivalente a estudiante continuo, verificar:</li> <li>Que el campo Status Alumno corresponda a RESERVA DE CUPO o DESERTOR DE UN PERIODO ACADÉMICO o DESERTOR DE UN PERIODO ACADÉMICOS o DESERTOR.</li> <li>Realizada la verificación y cumplidas las condiciones señaladas procede el trámite de solicitud de reintegro y continua en el paso 9), en caso contrario procede el rechazo.</li> </ul>                                                                                                    | académicos, podrá realizar solicitud de reintegro hasta el                |
| <ul> <li>registro de alguno de los status referidos.</li> <li>Realizada la verificación y cumplidas las condiciones señaladas procede el trámite de solicitud de reintegro y continua en el paso 9), en caso contrario procede el rechazo.</li> <li>Si el código en el campo <b>Residencia</b> corresponde a Residente en el País equivalente a estudiante continuo, verificar:</li> <li>Que el campo <b>Status Alumno</b> corresponda a RESERVA DE CUPO o DESERTOR DE UN PERIODO ACADÉMICO o DESERTOR DE DOS PERIODOS ACADÉMICOS o DESERTOR.</li> <li>Realizada la verificación y cumplidas las condiciones señaladas procede el trámite de solicitud de reintegro y continua en el paso 9), en caso contrario procede el rechazo.</li> </ul>                                                                                                    | período inmediatamente siguiente al último período con                    |
| <ul> <li>Realizada la verificación y cumplidas las condiciones señaladas procede el trámite de solicitud de reintegro y continua en el paso 9), en caso contrario procede el rechazo.</li> <li>Si el código en el campo Residencia corresponde a Residente en el País equivalente a estudiante continuo, verificar:</li> <li>Que el campo Status Alumno corresponda a RESERVA DE CUPO o DESERTOR DE UN PERIODO ACADÉMICO o DESERTOR DE DOS PERIODOS ACADÉMICOS o DESERTOR.</li> <li>Realizada la verificación y cumplidas las condiciones señaladas procede el trámite de solicitud de reintegro y continua en el paso 9), en caso contrario procede el rechazo.</li> <li>Registrar en el formato el último código de status de alumno y su descripción conforme se refleja en la forma SGASTDN.</li> </ul>                                                                                                    | registro de alguno de los status referidos                                |
| <ul> <li>verificada la verificación y complicas las condiciones señaladas procede el trámite de solicitud de reintegro y continua en el paso 9), en caso contrario procede el rechazo.</li> <li>Si el código en el campo Residencia corresponde a Residente en el País equivalente a estudiante continuo, verificar: <ul> <li>Que el campo Status Alumno corresponda a RESERVA DE CUPO o DESERTOR DE UN PERIODO ACADÉMICO o DESERTOR DE DOS PERIODOS ACADÉMICO o DESERTOR.</li> <li>Realizada la verificación y cumplidas las condiciones señaladas procede el trámite de solicitud de reintegro y continua en el paso 9), en caso contrario procede el rechazo.</li> </ul> </li> <li>8. Registrar en el formato el último código de status de alumno y su descripción conforme se refleja en la forma SGASTDN.</li> <li>9. Registrar en el formato el último código de residencia del estudiante y su descripción conforme se refleja en la forma SGASTDN.</li> </ul>                                                                                                    | Realizada la verificación y cumplidas las condiciones                     |
| <ul> <li>señaladas procede el tramite de solicitad de feintegro y continua en el paso 9), en caso contrario procede el rechazo.</li> <li>Si el código en el campo Residencia corresponde a Residente en el País equivalente a estudiante continuo, verificar: <ul> <li>Que el campo Status Alumno corresponda a RESERVA DE CUPO o DESERTOR DE UN PERIODO ACADÉMICO o DESERTOR DE DOS PERIODOS ACADÉMICOS o DESERTOR.</li> <li>Realizada la verificación y cumplidas las condiciones señaladas procede el trámite de solicitud de reintegro y continua en el paso 9), en caso contrario procede el rechazo.</li> </ul> </li> <li>8. Registrar en el formato el último código de status de alumno y su descripción conforme se refleja en la forma SGASTDN.</li> <li>9. Registrar en el formato el último código de residencia del estudiante y su descripción conforme se refleja en la forma SGASTDN.</li> </ul>                                                                                                    | • Realizada la venicación y cumplidas las condiciones                     |
| <ul> <li>si el código en el campo Residencia corresponde a Residente en el País equivalente a estudiante continuo, verificar:</li> <li>Que el campo Status Alumno corresponda a RESERVA DE CUPO o DESERTOR DE UN PERIODO ACADÉMICO o DESERTOR DE DOS PERIODOS ACADÉMICOS o DESERTOR.</li> <li>Realizada la verificación y cumplidas las condiciones señaladas procede el trámite de solicitud de reintegro y continua en el paso 9), en caso contrario procede el rechazo.</li> <li>Registrar en el formato el último código de status de alumno y su descripción conforme se refleja en la forma SGASTDN.</li> </ul>                                                                                                    | sentinuo en el pase (), en esse contrario presede el                      |
| <ul> <li>Si el código en el campo Residencia corresponde a Residente en el País equivalente a estudiante continuo, verificar:</li> <li>Que el campo Status Alumno corresponda a RESERVA DE CUPO o DESERTOR DE UN PERIODO ACADÉMICO o DESERTOR DE DOS PERIODOS ACADÉMICOS o DESERTOR.</li> <li>Realizada la verificación y cumplidas las condiciones señaladas procede el trámite de solicitud de reintegro y continua en el paso 9), en caso contrario procede el rechazo.</li> <li>Registrar en el formato el último código de status de alumno y su descripción conforme se refleja en la forma SGASTDN.</li> </ul>                                                                                                    | continua en el paso 9), en caso contiano procede el                       |
| <ul> <li>Si el código en el campo Residencia corresponde a Residente en el País equivalente a estudiante continuo, verificar:</li> <li>Que el campo Status Alumno corresponda a RESERVA DE CUPO o DESERTOR DE UN PERIODO ACADÉMICO o DESERTOR DE DOS PERIODOS ACADÉMICOS o DESERTOR.</li> <li>Realizada la verificación y cumplidas las condiciones señaladas procede el trámite de solicitud de reintegro y continua en el paso 9), en caso contrario procede el rechazo.</li> <li>Registrar en el formato el último código de status de alumno y su descripción conforme se refleja en la forma SGASTDN.</li> <li>Registrar en el formato el último código de residencia del estudiante y su descripción conforme se refleja en la forma SGASTDN.</li> </ul>                                                                                                    | Techazo.                                                                  |
| <ul> <li>en el País equivalente a estudiante continuo, verificar:</li> <li>Que el campo Status Alumno corresponda a RESERVA<br/>DE CUPO o DESERTOR DE UN PERIODO ACADÉMICO o<br/>DESERTOR DE DOS PERIODOS ACADÉMICOS o<br/>DESERTOR.</li> <li>Realizada la verificación y cumplidas las condiciones<br/>señaladas procede el trámite de solicitud de reintegro y<br/>continua en el paso 9), en caso contrario procede el rechazo.</li> <li>Registrar en el formato el último código de status de alumno y<br/>su descripción conforme se refleja en la forma SGASTDN.</li> <li>Registrar y su descripción conforme se refleja en la forma<br/>SGASTDN.</li> </ul>                                                                                                    | Si al código en al compo <b>Decidencia</b> , corresponde o Decidente      |
| <ul> <li>Que el campo Status Alumno corresponda a RESERVA<br/>DE CUPO o DESERTOR DE UN PERIODO ACADÉMICO o<br/>DESERTOR DE DOS PERIODOS ACADÉMICOS o<br/>DESERTOR.</li> <li>Realizada la verificación y cumplidas las condiciones<br/>señaladas procede el trámite de solicitud de reintegro y<br/>continua en el paso 9), en caso contrario procede el rechazo.</li> <li>Registrar en el formato el último código de status de alumno y<br/>su descripción conforme se refleja en la forma SGASTDN.</li> <li>Registrar y su descripción conforme se refleja en la forma<br/>SGASTDN.</li> </ul>                                                                                                    | si el Courgo en el campo <b>Residencia</b> corresponde a Residente        |
| <ul> <li>Que el campo Status Alumno corresponda a RESERVA<br/>DE CUPO o DESERTOR DE UN PERIODO ACADÉMICO o<br/>DESERTOR DE DOS PERIODOS ACADÉMICOS o<br/>DESERTOR.</li> <li>Realizada la verificación y cumplidas las condiciones<br/>señaladas procede el trámite de solicitud de reintegro y<br/>continua en el paso 9), en caso contrario procede el rechazo.</li> <li>8. Registrar en el formato el último código de status de alumno y<br/>su descripción conforme se refleja en la forma SGASTDN.</li> <li>9. Registrar en el formato el último código de residencia del<br/>estudiante y su descripción conforme se refleja en la forma<br/>SGASTDN.</li> </ul>                                                                                                    | en el País equivalente a estudiante continuo, venincar:                   |
| <ul> <li>DE CUPO o DESERTOR DE UN PERIODO ACADEMICO o DESERTOR DE DOS PERIODOS ACADÉMICOS o DESERTOR.</li> <li>Realizada la verificación y cumplidas las condiciones señaladas procede el trámite de solicitud de reintegro y continua en el paso 9), en caso contrario procede el rechazo.</li> <li>8. Registrar en el formato el último código de status de alumno y su descripción conforme se refleja en la forma SGASTDN.</li> <li>9. Registrar en el formato el último código de residencia del estudiante y su descripción conforme se refleja en la forma SGASTDN.</li> </ul>                                                                                                    | Que el campo Status Alumno corresponda a RESERVA                          |
| <ul> <li>DESERTOR DE DOS PERIODOS ACADEMICOS o DESERTOR.</li> <li>Realizada la verificación y cumplidas las condiciones señaladas procede el trámite de solicitud de reintegro y continua en el paso 9), en caso contrario procede el rechazo.</li> <li>8. Registrar en el formato el último código de status de alumno y su descripción conforme se refleja en la forma SGASTDN.</li> <li>9. Registrar en el formato el último código de residencia del estudiante y su descripción conforme se refleja en la forma SGASTDN.</li> </ul>                                                                                                    | DE CUPO o DESERTOR DE UN PERIODO ACADEMICO o                              |
| <ul> <li>DESERTOR.</li> <li>Realizada la verificación y cumplidas las condiciones señaladas procede el trámite de solicitud de reintegro y continua en el paso 9), en caso contrario procede el rechazo.</li> <li>8. Registrar en el formato el último código de status de alumno y su descripción conforme se refleja en la forma SGASTDN.</li> <li>9. Registrar en el formato el último código de residencia del estudiante y su descripción conforme se refleja en la forma SGASTDN.</li> </ul>                                                                                                    | DESERTOR DE DOS PERIODOS ACADEMICOS o                                     |
| <ul> <li>Realizada la verificación y cumplidas las condiciones señaladas procede el trámite de solicitud de reintegro y continua en el paso 9), en caso contrario procede el rechazo.</li> <li>8. Registrar en el formato el último código de status de alumno y su descripción conforme se refleja en la forma SGASTDN.</li> <li>9. Registrar en el formato el último código de residencia del estudiante y su descripción conforme se refleja en la forma SGASTDN.</li> </ul>                                                                                                    | DESERIOR.                                                                 |
| <ul> <li>señaladas procede el trámite de solicitud de reintegro y continua en el paso 9), en caso contrario procede el rechazo.</li> <li>8. Registrar en el formato el último código de status de alumno y su descripción conforme se refleja en la forma SGASTDN.</li> <li>9. Registrar en el formato el último código de residencia del estudiante y su descripción conforme se refleja en la forma SGASTDN.</li> </ul>                                                                                                    | <ul> <li>Realizada la verificación y cumplidas las condiciones</li> </ul> |
| <ul> <li>continua en el paso 9), en caso contrario procede el rechazo.</li> <li>8. Registrar en el formato el último código de status de alumno y su descripción conforme se refleja en la forma SGASTDN.</li> <li>9. Registrar en el formato el último código de residencia del estudiante y su descripción conforme se refleja en la forma SGASTDN.</li> </ul>                                                                                                    | señaladas procede el trámite de solicitud de reintegro y                  |
| <ul> <li>8. Registrar en el formato el último código de status de alumno y su descripción conforme se refleja en la forma SGASTDN.</li> <li>9. Registrar en el formato el último código de residencia del estudiante y su descripción conforme se refleja en la forma SGASTDN.</li> </ul>                                                                                                    | continua en el paso 9), en caso contrario procede el rechazo.             |
| su descripción conforme se refleja en la forma SGASTDN.<br>9. Registrar en el formato el último código de residencia del<br>estudiante y su descripción conforme se refleja en la forma<br>SGASTDN.                                                                                                    | 8. Registrar en el formato el último código de status de alumno y         |
| 9. Registrar en el formato el último código de residencia del<br>estudiante y su descripción conforme se refleja en la forma<br>SGASTDN.                                                                                                    | su descripción conforme se refleja en la forma SGASTDN.                   |
| estudiante y su descripción conforme se refleja en la forma<br>SGASTDN.                                                                                                    | 9. Registrar en el formato el último código de residencia del             |
| SGASTDN.                                                                                                    | estudiante y su descripción conforme se refleja en la forma               |
|                                                                                                    | SGASTDN.                                                                  |
| 10. Registrar en el formato el último código de clase del estudiante                                                                                                    | 10. Registrar en el formato el último código de clase del estudiante      |
| y su descripción, conforme se refleja en la forma SGASTDN.                                                                                                    | y su descripción, conforme se refleja en la forma SGASTDN.                |
| 11. Verificar el último código de atributo del estudiante ingresando                                                                                                    | 11. Verificar el último código de atributo del estudiante ingresando      |
| a la forma SGASADD (información adicional del alumno),                                                                                                    | a la forma SGASADD (información adicional del alumno),                    |
| realizando las siguientes actividades:                                                                                                    | realizando las siguientes actividades:                                    |
| <ul> <li>Digitar en el campo ID el código del estudiante</li> </ul>                                                                                                    | <ul> <li>Digitar en el campo ID el código del estudiante</li> </ul>       |
| Digitar en el campo Periodo el código del periodo en el que                                                                                                    | Digitar en el campo Periodo el código del periodo en el que               |
| se aplicará el Reintegro y oprimir contr+Av Pag.                                                                                                    | se aplicará el Reintegro y oprimir contr+Av Pag.                          |
|                                                                                                    |                                                                           |

| su descripción que aparece en el primer campo o fila del bloque  |
|------------------------------------------------------------------|
| Atributo de Alumno                                               |
| 13. Entregar al Director/Coodinador de Programa el formato para  |
| continuar el trámite                                             |
|                                                                  |
| 6. Solicitar registro de reintegro                               |
| La Secretaria Académica del Programa realiza las siguientes      |
| actividades:                                                     |
| 1. Crear ticket en el Sistema Integrado de Solicitudes SIS en la |
| categoría: Admisiones y Registro Académico, subcategoría         |
| Cambiar status del estudiante, seleccionar cambiar status del    |
| estudiante, seleccionar estudiante continuo según el nivel de    |
| formación del estudiante que se reintegra o estudiante primer    |
| ingreso y selecciona reintegro                                   |
| 2. Referenciar en el campo Asunto el nombre y apellidos del      |
| estudiante y el código ID.                                       |
| 3. Solicitar aplicación del status de reintegro                  |
| 4. Enviar en medio físico el formato GAM2-FO-14 Solicitud de     |
| reintegro.                                                       |
|                                                                  |

|                                                                                                    | <ol> <li>El estudiante solicita la activación de su status, en la<br/>Dirección/Coordinación que ofrece las actividades libres o cursos<br/>para cumplir competencia en inglés o informática.</li> <li>La Secretaria Académica del Programa que ofrece las actividades<br/>libres o cursos para cumplir competencia en inglés o informática,<br/>crea un ticket en el Sistema Integrado de Solicitudes SIS en la<br/>categoría: Admisiones y Registro Académico, subcategoría Cambiar<br/>status del estudiante, seleccionar cambiar status del estudiante,<br/>seleccionar estudiante continuo según el nivel de formación del<br/>estudiante que solicita la activación.</li> </ol>                                        |
|----------------------------------------------------------------------------------------------------|----------------------------------------------------------------------------------------------------|
| EVENTO<br>Estudiante en<br>status de reserva<br>de cupo, o desertor<br>requiere realizar<br>actividades libres o<br>cursos para<br>cumplir<br>competencia en<br>inglés o<br>informática | <ol> <li>La Secretaria Académica del Programa que ofrece las actividades<br/>libres o cursos para cumplir competencia en inglés o informática<br/>referencia en el campo Asunto el nombre y apellidos del estudiante<br/>y el código ID.</li> <li>La Secretaria Académica del Programa que ofrece las actividades<br/>libres o cursos para cumplir competencia en inglés o informática<br/>solicita activación del estudiante para el período en el que va a<br/>desarrollar las actividades libres o los cursos para cumplir la<br/>competencia en inglés o informática.</li> </ol>                                                                                                    |
|                                                                                                    | <ul> <li>5. El Auxiliar Administrativo- Matricula e Historia Académica de la Oficina de Admisiones y Registro Académico que da soporte al proceso según el nivel de formación, activa al estudiante en el período solicitado y registra nuevamente en el siguiente período que corresponde al programa el status que trae el estudiante : Reserva de cupo o Desertor.</li> <li>6. El Auxiliar Administrativo- Matricula e Historia Académica de la proceso según el académica de la proceso según el académica de la proceso según el académica de la período solicitado y registra nuevamente en el siguiente período que corresponde al programa el status que trae el estudiante : Reserva de cupo o Desertor.</li> </ul> |
|                                                                                                    | Oficina de Admisiones y Registro Académico confirma en el ticket el registro de la activación del estudiante.                                                                                                    |
|                                                                                                    | <ol> <li>La Secretaria Académica del Programa que ofrece las actividades<br/>libres o cursos para cumplir competencia en inglés o informática<br/>acepta el registro de activación del estudiante y acepta la solución<br/>del ticket.</li> </ol>                                                                                                    |